JTAG ProVision バージョンCD22

# アップデート内容

# www.andor.jp

### JTAGソリューションセンター

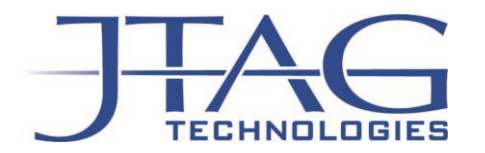

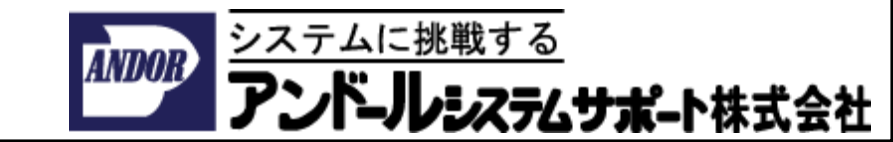

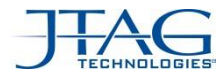

### CD22のアプデート項目

- 全てのソフトウェアに関連する項目
  - JT37x7/TSIコントローラがUSB 3.0に対応しました。
  - サイズの大きなNOR fash向けイメージファイルに対応
  - Multi-controller sfl JT 5705に対応しました。
  - PMBusProgにEricsson DC/DC digital power designerが追加されました。
- PIP/JFT
  - JFTの性能が向上しました\*
  - JT 5705/USBに完全対応
  - MIOSにJFT/LVとJFT/VBが追加されました。
  - SetPodSignalとSetPodSignalForDevice関数がJFTに追加されました。
  - \* チェーンの長さやTAPと PCの性能に依存しますが、実行ビットレート ("TCK freq")は、 JFTアプリケーションが以前のバージョンでは300KHz以下から、CD22では最大1.5 MHzに向上しました。

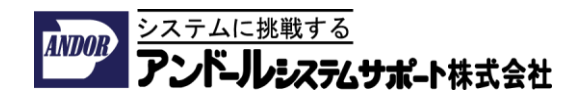

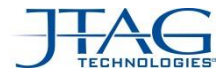

# CD22のアプデート項目

- ProVision
  - board type単位のUndo / replace BOM機能
  - プロジェクトレベルでのネットとデバイスに対する制約条件を設定
  - 実態に合わせた複数のボードに対応したフォルト・カバレッジ
  - JFTテストをフォルト・カバレッジの計算に含めるための新しいJFT関数の追加
  - multiwire 向けの新しい2jtn
  - JT 2156 上でのHTMLトレーニング
  - プロジェクトガイドでのモデル割り当て手順の変更
  - GUI 回路図CADとボードCADのデータ取り込み画面を改良
  - JTAG Liveコントローラへの対応
  - ・ JT 5112 MIOSへの対応
  - 様々なバグ・フィクス

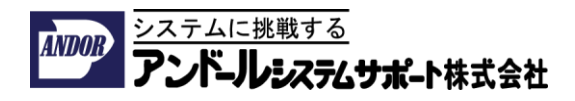

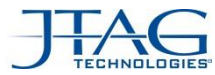

### モデルの割り当て画面

• CD21以前よりも割り当て作業を自動的にできるようにGUIが改良されました。

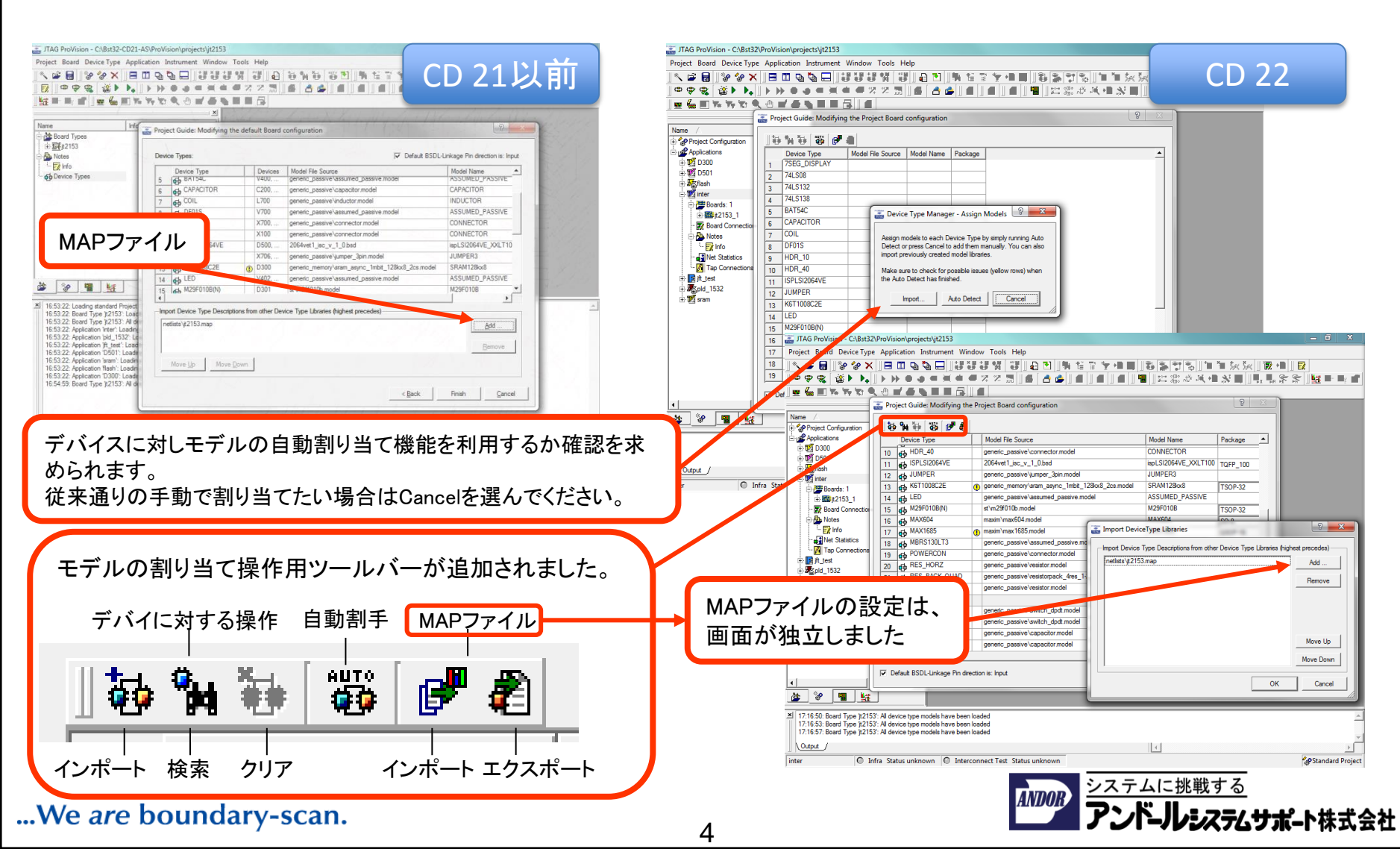

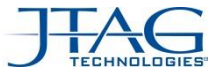

**ステムサポー**ト株式会社

### 回路図CAD/基板CADデータの取り込み画面の改良

・ CADの種類とファイル形式の選択が分かり易くなりました。

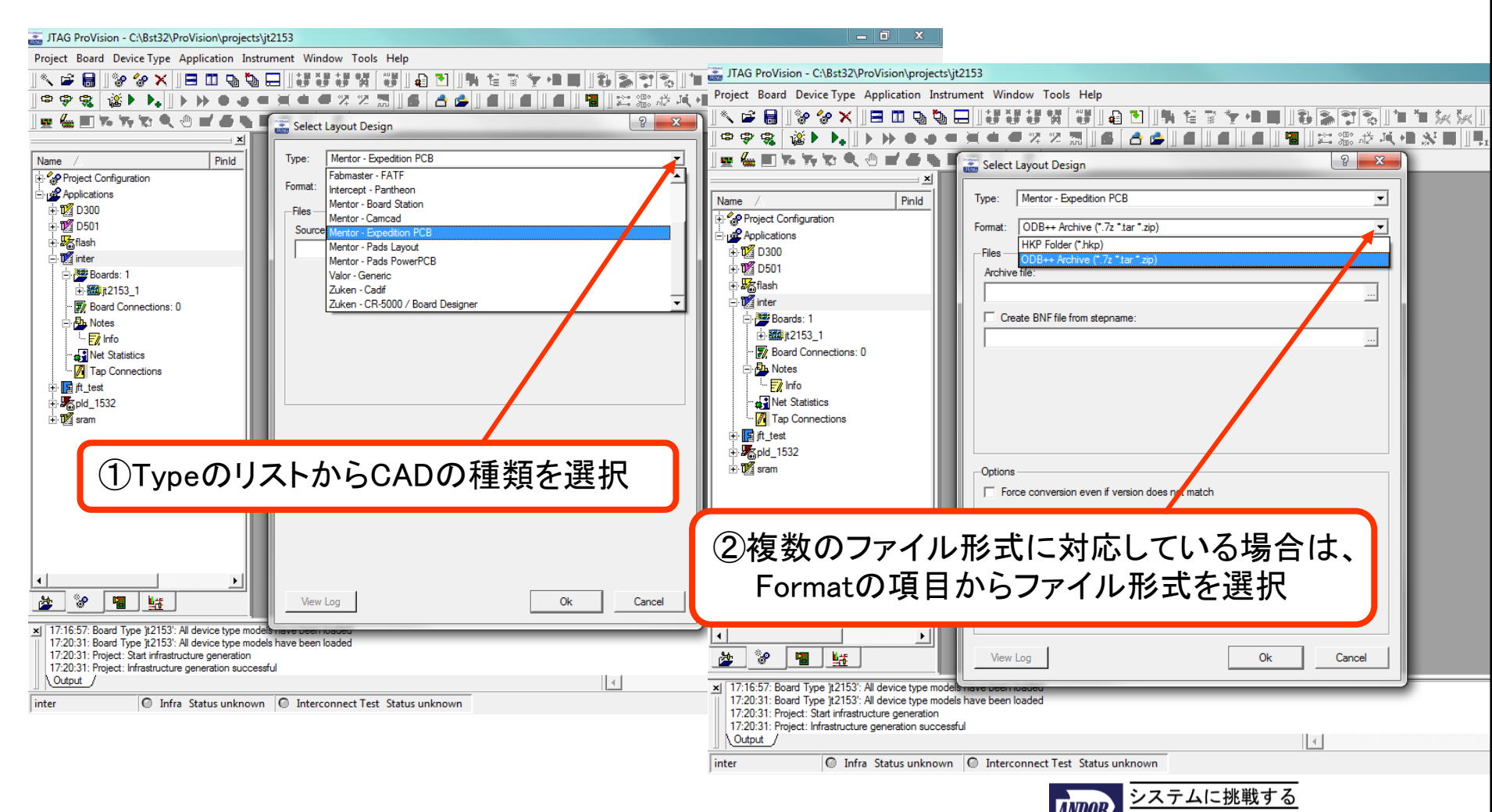

#### ...We are boundary-scan.

5

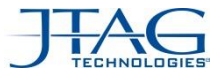

- ネットとデバイスの制約条件は、テスト・アプリケーション(個別)のレベルで設定する 前に、プロジェクト・レベルで一括して設定できるようになりました。
  - <= CD21 制約条件 `=` アプリケーションの設定
  - >= CD22 制約条件 `=` アプリケーションの設定 + プロジェクトの設定

•古い(CD22より前の)プロジェクトをCD22バージョンのProVisionにロードした際には、 自動的にグローバル設定変換されます。

- ボードの設定はProject Configurationに基づきます。
- ボードあたりネットとデバイスの制約は、ボードが使用されているアプリケーションごとにチェックされます。
- ユーザーが設定した制約条件がプロジェクトレベルの設定と一致する場合は
  "Use Project" として定義されます。

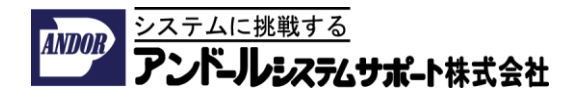

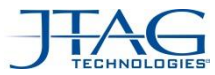

- Netlist Explorerからのネットの設定は、"Ignore Project Setting"を選ぶ事により、各 アプリケーションのレベルで、プロジェクトのレベルの設定をブロックする事もできます。 (この設定は、プロジェクトレベルの制約の指定を無視し、各アプリケーションに対し、CD21までのバー ジョンでAutomaticを選んだ場合に相当します。)
- プロジェクト・レベルでの設定は、全てのアプリケーションに以下のように反映されます
  - "Force" アプリケーション・レベルで"Ignore Project Setting"が選択された場合を除き、 ロカールのネットまたはデバイスの設定は"Use Project Setting"に強制的に変更されます。
  - "Clean" 現在のアプリケーション・レベルのネットやデバイスの設定が、プロジェクト・レベルの 設定と一致している場合には、"Use Project Setting"に変更されます。

| プロジェクト<br>レベル | アプリケーションレベルの設定         |                        |                        |  |  |
|---------------|------------------------|------------------------|------------------------|--|--|
|               | 前の状態                   | Cleanの実行後              | Forceの実行後              |  |  |
| Drive0        | Ignore Project Setting | Ignore Project Setting | Ignore Project Setting |  |  |
| Drive0        | Use Project Setting    | Use Project Setting    | Use Project Setting    |  |  |
| Drive0        | Drive0                 | Use Project Setting    | Use Project Setting    |  |  |
| Drive0        | Drive1                 | Drive1                 | Use Project Setting    |  |  |

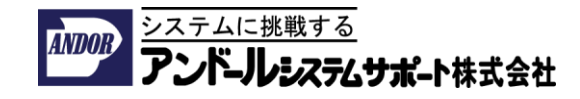

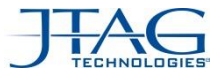

- この目的のために、以下の変更が行われました。:
  - ボードの種類の変更と新しいボードの追加はプロジェクトレベルだけが可能です。 (<= CD21以前はアプリケーションレベルで追加できました。)
  - アプリケーションのレベルではプロジェクトレベルで登録されたボードに対し選択 する事だけが可能です。
  - Net ExplorerとConnection EditorとTAP Editorをプロジェクトレベルの設定として 開く事ができます。

### 注意事項: プロジェクト・レベルで行ったボードリストに対する変更は、 直接関連する全てのアプリケーションに影響します。

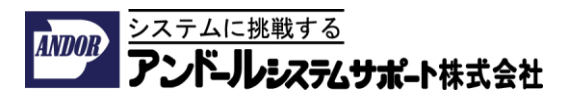

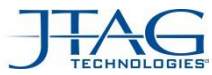

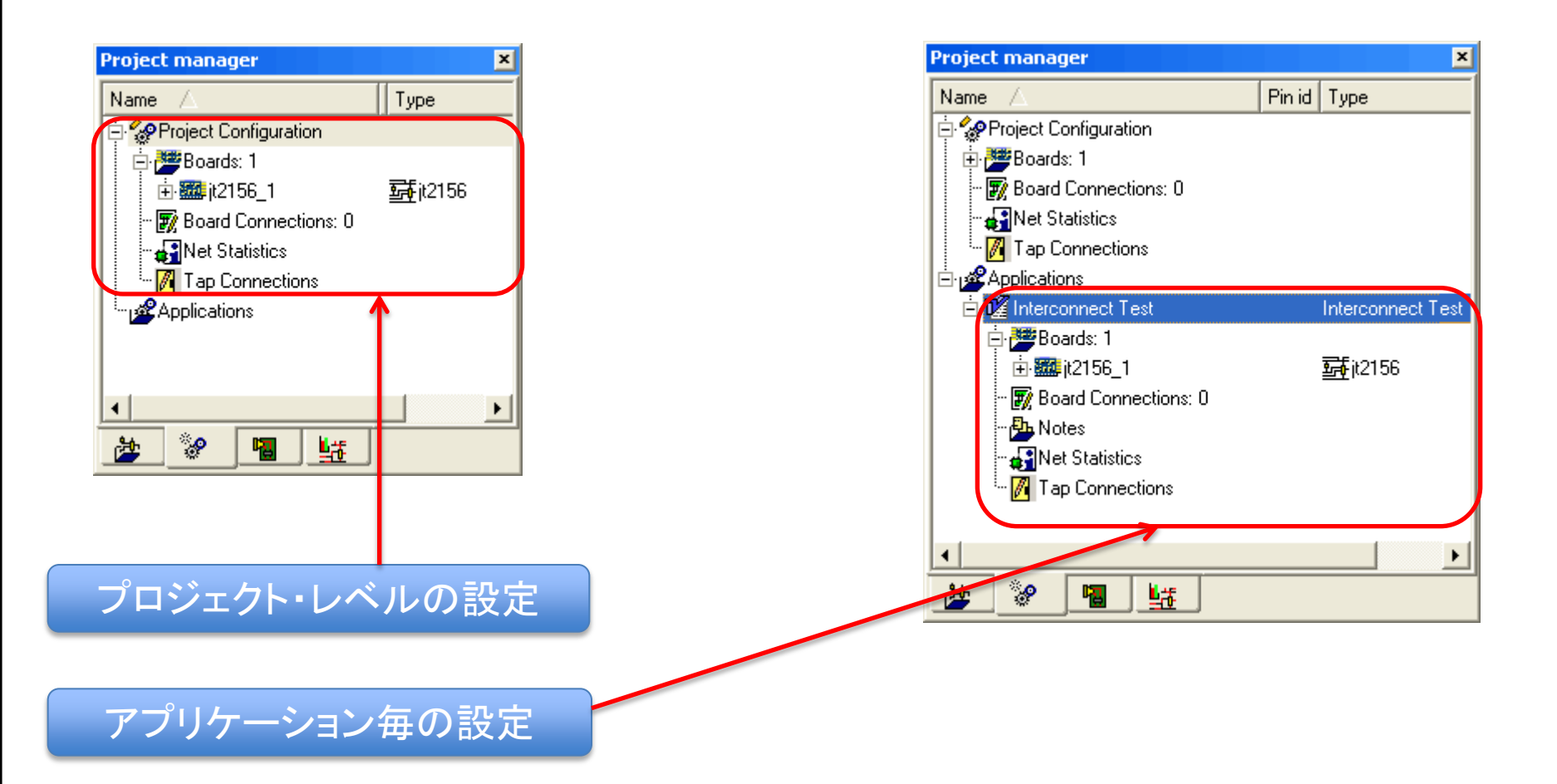

システムに挑戦する アンドールシステムサポート株式会社

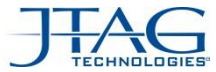

## アプリケーション毎のボードに対する設定

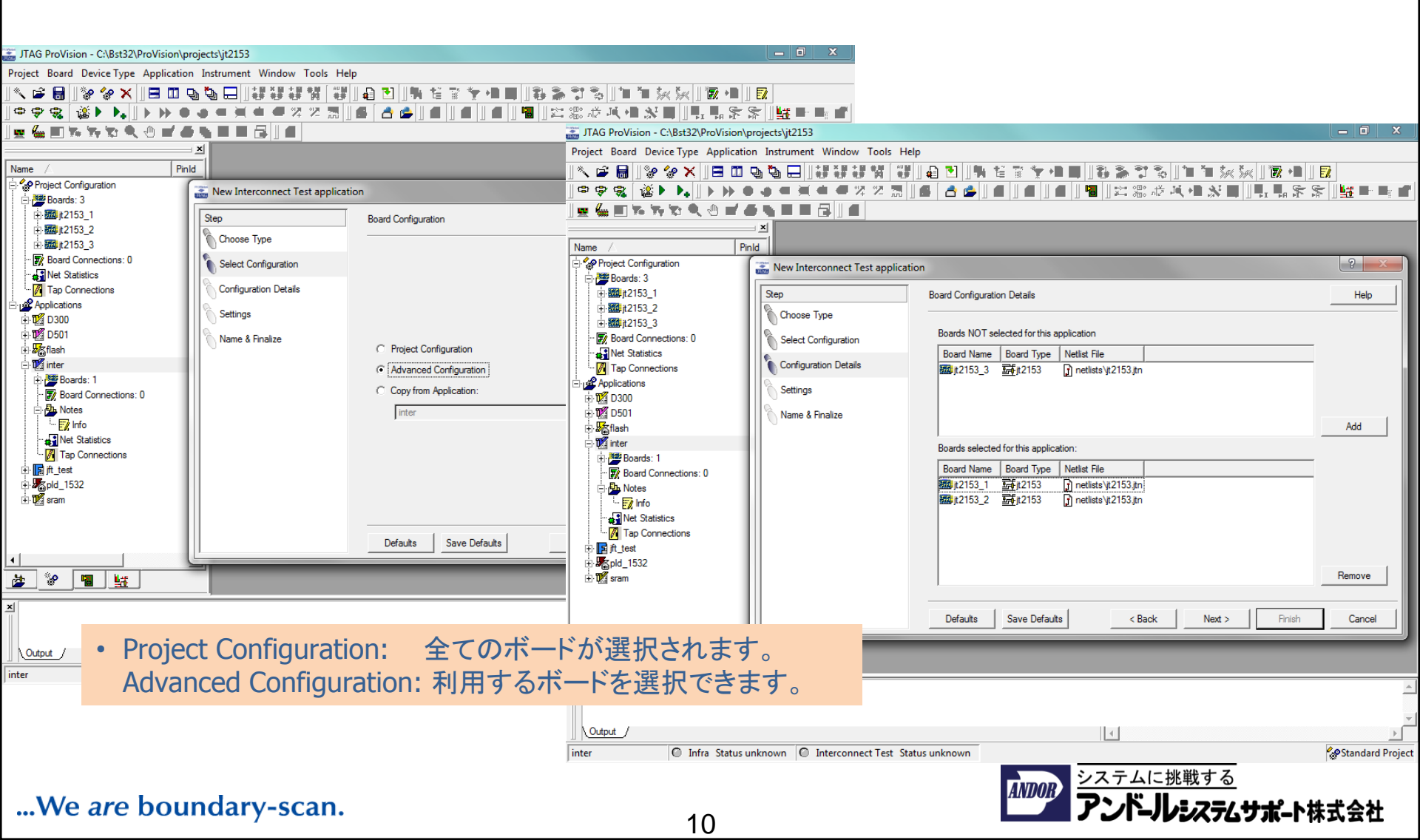

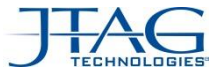

# プロジェクトレベルとアプリケーション毎の設定

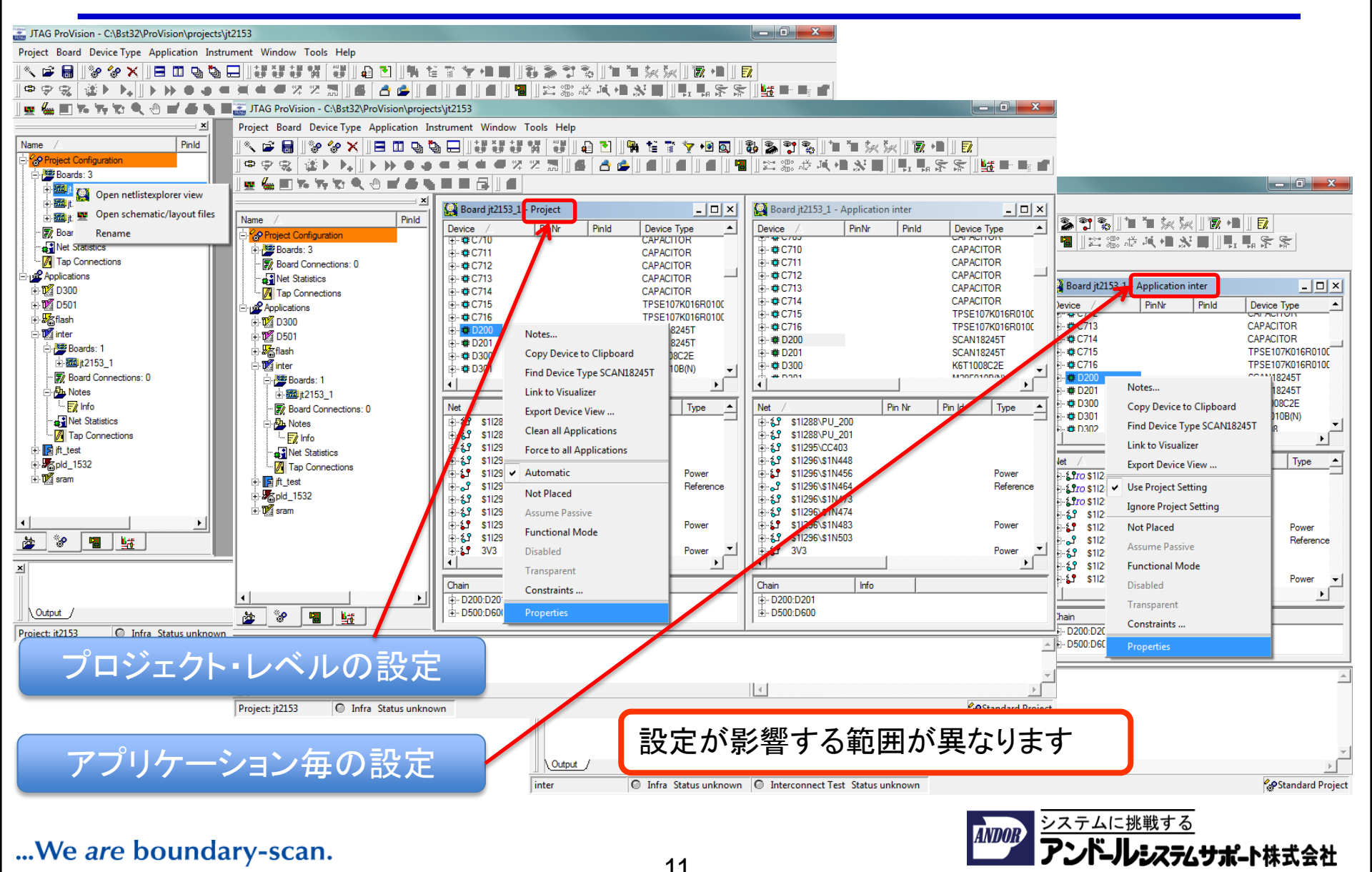

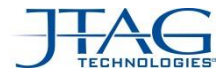

### 全体の制約:ボード間接続

- Board Connections (Connection Editor)
  - ボード間の接続は、プロジェクト・レベルとアプリケーション毎のレベルで定義し、 接続の定義を削除する事もできます。
  - プロジェクト・レベルで接続を削除した場合は、直ちに全てのアプリケーションに反映されます。
  - プロジェクトのレベルで定義された接続の定義をアプリケーションのレベルで削除した場合は、削除された接続が赤色で表示されますが、プロジェクトレベルの定義はそのまま残ります。
  - アプリケーションのレベルで定義した接続を削除した場合には、Board Connectionsのリストから削除されます。
- TAP Connections: ここで同じことがボード接続用として適用されます。

**注意: プロジェクト・レベルの変更は関連する全てのアプケーションに対し直接影響します。** (boardsのリスト,制約条件, board connections, TAP connections)

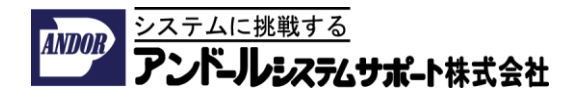

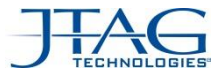

システムに挑戦する

**ドールシステムサポ**ート株式会社

ANDOR

# 全体の制約:ボード間接続

| JTAG ProVision - C:\Bst32\ProVision\projec | ts\jt2153 - [Board Connect | tions - Application: '  | inter']       |              |                      |                             | _ 0         | X          |
|--------------------------------------------|----------------------------|-------------------------|---------------|--------------|----------------------|-----------------------------|-------------|------------|
| 👿 Project Board Device Type Application    | Instrument Window To       | ools Help               |               |              |                      |                             |             | _ 81       |
| 🔨 🚅 🔚    🗽 🧽 🗙    🖃 🖽 🖕 🎙                  | Ŋ☐ I¥₽¥₽¥₽₩                | 🗱 🖬 🔁 📲                 | 비행 김 🐂 🖷 🔳    | 11 2 7 3     |                      | 🦗 🛛 👿 👀                     |             |            |
|                                            |                            | 3 6 👌 🚖                 |               |              | JE                   | <b>.</b> .                  | S           |            |
|                                            |                            |                         |               |              |                      | The Hell International Tell |             |            |
|                                            |                            |                         |               |              |                      |                             |             |            |
|                                            | Board                      | Device PinNr            | PinId Net     | Board        | Device               | PinNr PinId                 | Net         | <u> </u>   |
| Name A PinId                               | ⊡ 🗰 🚾 jt2153_1             | # ×100                  |               | <-> 112153_2 | ? <b>∉</b> X100      | _                           |             |            |
| Project Configuration                      |                            | <b>4</b> 7 1<br>■ 2     | GND           |              |                      | <b>₽</b> 1                  | GND         |            |
| Boards: 3                                  |                            | ¢)7 ∠<br>,≣ 2           |               |              |                      | ¢) ( ∠<br>                  | ADDRESS EVI | 0          |
| noctions on the state = on                 |                            | © 01 ⊃<br>              | ADDRESS_EXTO  |              |                      | © 1 ⊃<br>                   | ADDRESS_EXT | F1         |
| 目にしていていていた。この                              |                            | <b>₽</b> 5              | ADDRESS EXT2  |              |                      | <b>a</b> ¶ 5                | ADDRESS EXT | Г <u>2</u> |
| リケーションから当時やちか                              |                            | an 6                    | ADDRESS_EXT3  |              |                      | an 6                        | ADDRESS_EXT | гз         |
| リケーションから削除され                               |                            | 7 💦                     | ADDRESS_EXT4  |              |                      | at 7                        | ADDRESS_EXT | Г4         |
| した辛吐し キナボ プロジー                             |                            | ം 8                     | ADDRESS_EXT5  |              |                      | a <mark>7</mark> 8          | ADDRESS_EXT | F5         |
| こと思味しまりか、ノロン                               |                            | a <b>r</b> 9            | ADDRESS_EXT6  |              |                      | a <mark>7</mark> 9          | ADDRESS_EXT | F6         |
| し パリの記中には影響                                |                            | <b>47</b> 10            | ADDRESS_EXT7  |              |                      | <b>₽</b> 10                 | ADDRESS_EXT | 7          |
| ドレベルの設定には影音                                |                            | ¢[[]]<br>■ 12           | ADDRESS_EX18  |              |                      | ¢)[    <br>                 | ADDRESS_EXT | 18         |
| ラナ++/                                      |                            | ¢( 12<br><b>№</b> 13    | ADDRESS_EXTI0 |              |                      | ¢( 12<br>↓ 13               | ADDRESS_EXT | C10        |
| ・んよせん。                                     |                            | ₽0 10<br>               | ADDRESS EXT11 |              | Device-Devic         | e connection(s              | 1           |            |
|                                            |                            | <b>a</b> 15             | ADDRESS_EXT12 | -            | Device-Devic         | e connection(s              | 7           |            |
| Boards: 2                                  | -                          | 💦 16                    | ADDRESS_EXT13 |              | Delete conne         | ction(s)                    |             |            |
|                                            |                            | 🐬 17                    | ADDRESS_EXT14 |              | Restore proje        | ct-level conne              | ction(s)    |            |
| <b>⊡</b> ∰∰ jt2153_2                       |                            | ه7 18                   | ADDRESS_EXT15 |              |                      | tend as in (a)              |             |            |
| Board Connections: 29                      |                            | an 19                   | GND           |              | Erase connec         | ted pin(s)                  |             |            |
| P 🎦 Notes                                  |                            | tr 20<br>∎ 21           | GND           |              |                      |                             |             |            |
| info                                       |                            | ¢( ∠ 1<br>√7 22         | GND           |              | Expand all co        | nnections                   |             |            |
| Net Statistics                             |                            | <b>1</b> 23             | DATA EXTO     |              | r<br>Formand and and |                             | _           |            |
| Tap Connections                            |                            | <b>T</b> 24             | DATA_EXT1     |              | Expand select        | ed connection               | 5           |            |
| ⊞ jft_test                                 |                            | 55 💱 🕼                  | DATA_EXT2     |              | Collapse all c       | onnections                  |             |            |
|                                            |                            | ം 26                    | DATA_EXT3     |              | Collapse sele        | cted connectio              | ns          |            |
| ± u <sup>g</sup> sram                      |                            | an 27                   | DATA_EXT4     | -            | Incoment ADD a       |                             |             |            |
|                                            |                            | ¢(r ∠ö<br>,≣ 20,        | DATA_EXTS     |              | Import ADP C         | onnections                  |             |            |
|                                            |                            | ⊕(r 25<br>√ <b>1</b> 30 | DATA EXT7     |              |                      | ₽0 20<br>√2 30              | DATA EXT7   |            |
| 🖄 🥙 🛄 📴                                    |                            | <b>a</b> ¶ 31           | CTRL_EXT0     |              |                      | <b>a</b> 31                 | CTRL_EXT0   | -          |
| ×                                          | y, .                       |                         |               |              |                      |                             |             | 4          |
|                                            |                            |                         |               |              |                      |                             |             |            |
|                                            |                            |                         |               |              |                      |                             |             | -          |
| Output_/                                   |                            |                         |               | 4            |                      |                             |             | ►F         |
|                                            |                            |                         |               |              |                      |                             |             |            |

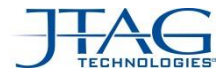

### Testability / Fault Coverage

- TestabilityとFault Coverageは全てのボードの実態に対して計算されます。
  以前のバージョンではボードの種類ごとに計算されました。
- TestabilityとFault Coverageは複数枚のボードを対象として計算する事ができます。
  以前のバージョンでは、1種類のボードに対して1枚しか計算できませんでした。
- Testability & Fault Coverage
  - <= CD21 ボードの種類毎に1枚づつ計算
  - >= CD22 複数のボードを合わせて計算(複数枚も可能)

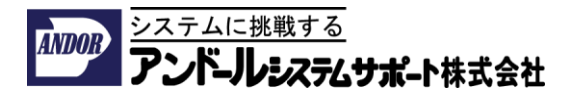

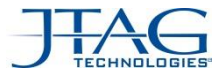

## Testability / Fault Coverage

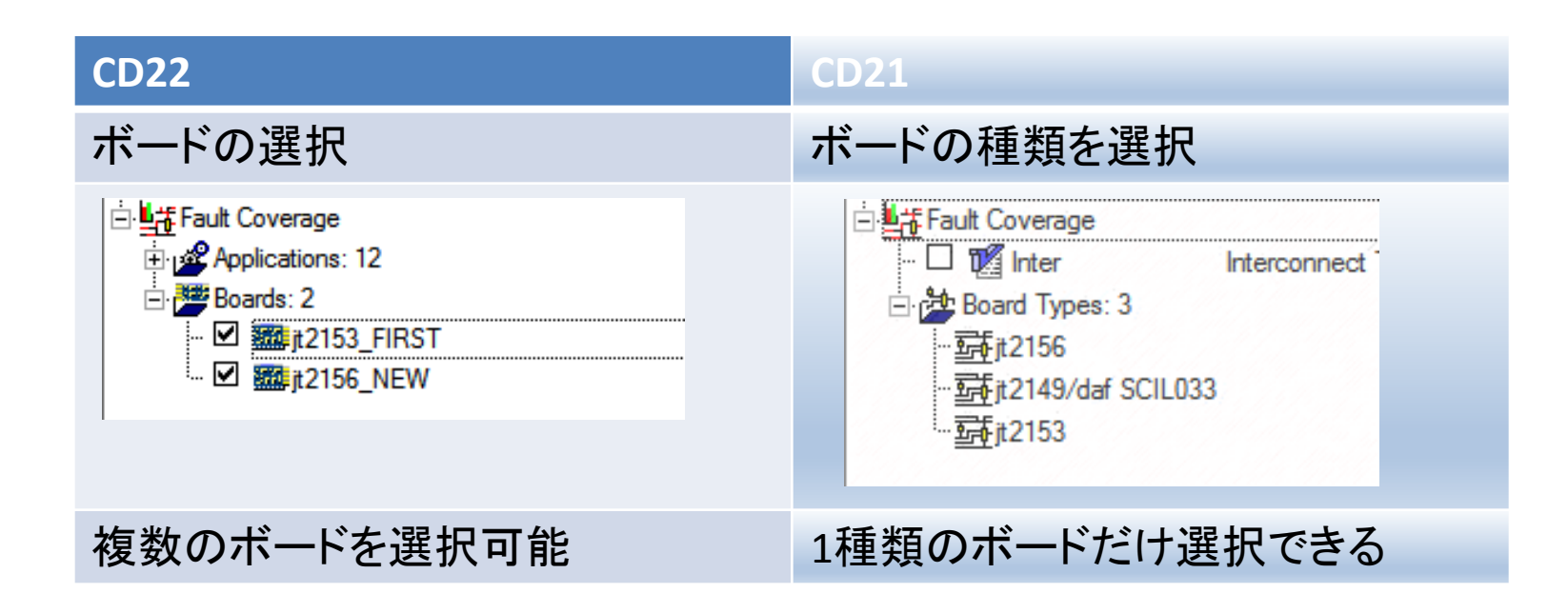

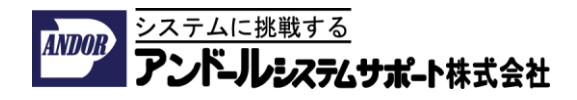

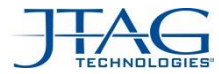

### Testability / Fault Coverage: 画面

- ボードの種類ごとに別れていたFault Coverage画面が統合されました。
  - Coverageの検査は全てのボード間の接続やループバック接続も合わせて計算 されます。
  - DIOS/MIOS/DAF も自動的に計算に含まれます。
  - デフォルトでBOMがTestabilityの計算に考量されます。これは切り替え可能です。

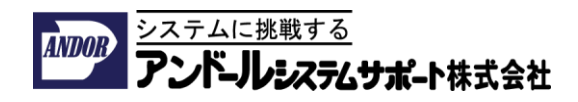

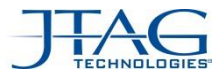

# Testability / Fault Coverage: 画面

#### **CD22**

Fault Coverage は1画面

| 1 | bards: jt2153_FIRST, jt2156_NEW, No applicat |                   |             |          |              |                |                   |
|---|----------------------------------------------|-------------------|-------------|----------|--------------|----------------|-------------------|
|   | Net View                                     | v                 | Device View |          |              |                |                   |
|   | Net New                                      |                   |             |          | 1            | 0              | <b>T</b> •        |
|   | Net Nam                                      | 1e                |             | Board    | $\Delta$     | Classification | Testa             |
|   |                                              | ie<br>उगा         | 23013111474 | JIZ 100_ | -/-<br>LIU21 | Classification | Testa<br>UK       |
|   |                                              | ne<br>उपा<br>\$11 | 296\\$1N483 | jt2153_  | FIRST        | Classification | Testa<br>एर<br>0% |

#### CD21

### ボードの種類毎に別の画面

Fault Coverage - Roard Type: it2156 No applications

5# Fault Coverage - Roard Type it/2149/daf SCIL033 No applications

Fault Coverage - Board Type: jt2153, No applications

| Net View             | Device View |                 |   |
|----------------------|-------------|-----------------|---|
| Net Name             | 1           | Pin Testability | % |
| ₫- <b>\$970 \$</b> 1 | 1288\PU_200 |                 |   |
| ±-\$\$ro\$1          | 1288\PU_201 |                 |   |
| 170                  |             |                 |   |

Coverage は複数のボード間接続やルー Coverage の計算は1種類のボードに制 プバック接続も合わせて総合的に計算 限されます。 されます。

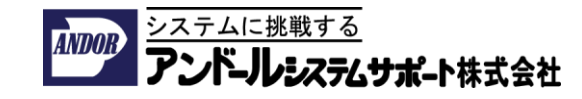

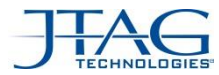

### Testability / Fault Coverage: レポートの書式

- Lay-out / Reports (画面: Net ViewとDevice View; レポート: CSV, HTML, TXT)
  - Board nameの列が追加されました。
  - "Pin Testability"の列は "Classification"に名前が変更されました。
  - PinとNetのTestability は "Testability"の列に統合されました。
  - PinとNetのCoverageは "Coverage"の列に統合されました。

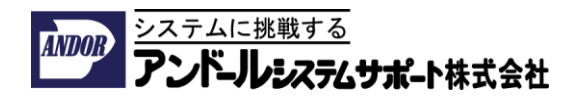

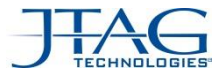

### Testability / Fault Coverage: Net View

#### **CD22**

#### CD21

#### Net View

| Net View Device View     |              |                  |             |          |    |
|--------------------------|--------------|------------------|-------------|----------|----|
| Net Name                 | Board 🛆      | Classification   | Testability | Coverage | Re |
| T-9123013114474          | JIZ100_LIN01 |                  | 0%          | 0%       |    |
| ⊕ <b>\$11296\\$1N483</b> | jt2153_FIRST |                  | 0%          | 0%       |    |
| tin 503 \$11296\\$1N503  | jt2153_FIRST |                  | 0%          | 0%       |    |
| tin <b>≦</b> 3V3         | jt2153_FIRST |                  | 38%         | 0%       |    |
| tin <b>≦</b> 5∨          | jt2153_FIRST |                  | 46%         | 0%       |    |
|                          | jt2153_FIRST |                  | 100%        | 0%       |    |
|                          |              | Sense and Drive  | 100%        | 0%       |    |
| 🛛 🖾 🐙 D501, 1 (A)        |              | Sense (indirect) | 100%        | 0%       |    |
| Ė- <b>≦1ro</b> 138_B     | jt2153_FIRST |                  | 100%        | 0%       |    |
|                          |              | Sense and Drive  | 100%        | 0%       |    |
| 🛛 🔤 🖓 D501, 2 (B)        |              | Sense (indirect) | 100%        | 0%       |    |
|                          | it2153 FIRST |                  | 100%        | 0%       |    |

- Board 名が列に
- "Classification" 列
- "Testability" 1列
- "Coverage" 1列

#### **Net View**

| Net Name /           | Pin Testability  | %    | Net Testability | Pin Coverage | Net Coverage |
|----------------------|------------------|------|-----------------|--------------|--------------|
| 1.87 311530 (3114+14 |                  |      | U%              |              |              |
| 1-51 \$11296\\$1N483 |                  |      | 0%              |              | 0%           |
| 1-29 \$11296\\$1N503 |                  |      | 0%              |              | 0%           |
| 1.5° 3V3             |                  |      | 38%             |              | 0%           |
| 5V                   |                  |      | 46%             |              | 0%           |
| - 138 A              |                  |      | 100%            |              | 03           |
|                      | Sense and Drive  | 100% |                 | 0%           |              |
|                      | Sense (indirect) | 100% |                 | 0%           |              |
| -59ro 138 B          |                  |      | 100%            |              | 05           |
|                      | Sense and Drive  | 100% |                 | 0%           |              |
|                      | Sense (indirect) | 100% |                 | 0%           |              |
| - 138 C              |                  |      | 100%            |              | 0%           |
| + £ 970 138 G1       |                  |      | 100%            |              | 02           |
| 1-1 970 138 G2A      |                  |      | 100%            |              | 0°           |

- ・ ボードの種類が画面のタイトル
- "Pin Testability"列
- Testabilityは2列: Pin, Net
- Coverageは2列: Pin, Net

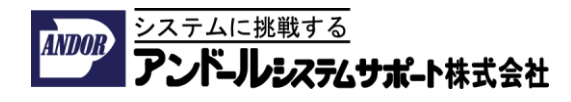

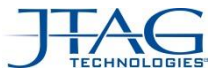

### Testability / Fault Coverage: Device View

#### **CD22**

#### CD21

#### **Device View**

| Net View Device View |              |                            |             |          |   |
|----------------------|--------------|----------------------------|-------------|----------|---|
| Device               | Board 🛆      | Classification             | Testability | Coverage | F |
| ⊕- <b>#</b> R715     | jt2153_FIRST |                            | 100%        | 0%       |   |
| tin # R716           | jt2153_FIRST |                            | 0%          | 0%       |   |
| È ∰ <b>B717</b>      | jt2153_FIRST |                            | 0%          | 0%       |   |
|                      |              | No Bscan capability        | 0%          | 0%       |   |
| 🔤 🔤 🖓 🖓 🖓 🖓 🖓        | ED           | Drive one (indirect)       | 0%          | 0%       |   |
| Ė - # SW400          | jt2153_FIRST |                            | 67%         | 0%       |   |
|                      | 00_1         | No Bscan capability        | 0%          | 0%       |   |
|                      |              | Sense and Drive (indirect) | 100%        | 0%       |   |
|                      |              | Sense and Drive (indirect) | 100%        | 0%       |   |
|                      |              |                            |             |          |   |

### • Board 名が列に

- "Classification"列
- "Testability" 1列
- "Coverage" 1列

#### **Device View**

| Device Name /    | Pin Testability | %  | Device Testability | Pin Coverage | Device Coverage | I |
|------------------|-----------------|----|--------------------|--------------|-----------------|---|
| Ė- <b>#C200</b>  |                 |    | 0%                 |              | 0%              | 1 |
|                  | Capacitor Pin   | 0% |                    | 0%           |                 |   |
| 🔤 🖓 2 (2), GND   | Capacitor Pin   | 0% |                    | 0%           |                 |   |
|                  |                 |    | 0%                 |              | 0%              |   |
|                  | Capacitor Pin   | 0% |                    | 0%           |                 |   |
| 🗸 🔤 🧖 2 (2), GND | Capacitor Pin   | 0% |                    | 0%           |                 |   |
| ± # C202         |                 |    | 0%                 |              | 0%              |   |
| ₫ · # C203       |                 |    | 0%                 |              | 0%              |   |
| ÷ ++ con/        |                 |    | 0%                 |              | 0.97            |   |

- ・ ボードの種類が画面のタイトル
- "Pin Testability"列
- Testability 2列: Pin, Device
- Coverage 2列: Pin, Device

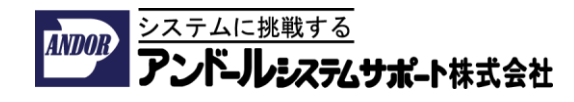

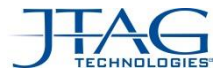

### Testability / Fault Coverage: Reports

•CD22 Testability / Fault Coverage レポートのCSV / HTML / TXT 書式

| (c)2006 - 2015 JTAG Technologies - JTAG ProVision                   |                              |                  |                         |             |          |         |  |
|---------------------------------------------------------------------|------------------------------|------------------|-------------------------|-------------|----------|---------|--|
| Fault Coverage Net Report                                           |                              |                  |                         |             |          |         |  |
|                                                                     | Project: jt2153_FaultCovTest |                  |                         |             |          |         |  |
| FaultCoverage - 2 boards: jt2153_FIRST, jt2156_NEW, No applications |                              |                  |                         |             |          |         |  |
| Net Name                                                            | Board                        | Device, Pin      | Classification          | Testability | Coverage | Remarks |  |
| \$11288\PU_200                                                      | jt2153_FIRST                 |                  |                         | 100%        | 0%       |         |  |
|                                                                     |                              | D201, 42 (A2(0)) | Sense and Drive         | 100%        | 08       |         |  |
|                                                                     |                              | R204, 2 (2)      | Drive one<br>(indirect) | 100%        | 0+       |         |  |

•Board 名が列に

•"Classification" 列

•"Testability" 1列

•"Coverage" 1列

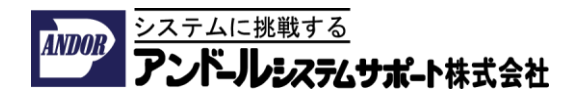

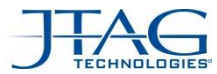

### Testability / Fault Coverage: その他

- CD21では画面に関連付けられたボードが直接開きます。
- CD22 でVisualizerを開くには、メニューからボードを選択します。

| CD22                                                                                                    | CD21                                                                                                    |
|----------------------------------------------------------------------------------------------------|----------------------------------------------------------------------------------------------------|
| ボードを1つ選択できます                                                                                                    | ボードの選択項目はありません                                                                                                    |
| Export    t)    100%    0%      Visualize    View Testability In Visualizer      VI Ignore all pins    View Coverage In Visualizer      I Ignore all pins    View Coverage In Visualizer      I Ignore all pins    Export Testability File For Visualizer (.imsg)      Image: All pins Not Testable    0      All pins Automatic    Image: All pins Automatic | Export 0%<br>Visualize Visualizer<br>Visualize Mile View Testability In Visualizer<br>I Ignore<br>I Ignore<br>I Force Covered<br>I Covered by JFT<br>I Covered by JFT<br>I Covered by JFT<br>I Coverage File For Visualizer (.imsg)<br>I Coverage File For Visualizer (.imsg) |

- 外部データのインポート形式:新しい列 "board"が追加されました。
  旧形式は特別な"board type"というキーワードを持っていました。
  注意:古いスタイルの構文も受け入れられます。
- システム・レベル・デバイスのより正確な対応(Scanbridge, etc..)

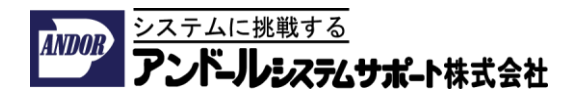

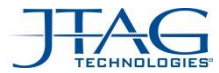

### JT37x7/TSIがUSB 3.0に対応に関する注意事項

JT37x7/TSIはUSB 2.0の規格に対応した製品として開発されたため、 USB 2.0の規格を無視した一部のPCでは正常に動作しない場合があります。

このような場合には、USB 2.0に対応したPC上でJT37x7/TSIを接続して頂き、 下記に示すフォルダ内のツールを利用してJT37x7/TSIのファームウェアを アップデートしてください。

C:¥Bst32¥utilities¥tsi\_update

JT37x7/TSIのファームウェアを更新しても動作が改善されない場合には、 ご利用されているPC本体のUSB HUBのドライバやBIOSのアップデートをして頂くと 動作が改善される場合があります。

詳細につきましては 別紙ドキュメント『JT37x7\_TSIのUSB3\_0対応について』をご参照ください。

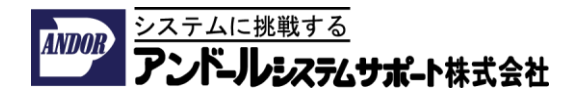

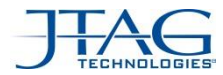

# アンドールシステムサポート株式会社 システムセールス&エンジニアリング部

JTAGソリューションセンター TEL 03-3450-7201 FAX 03-3450-8109 E-mail jtag@andor.jp

# www.andor.jp

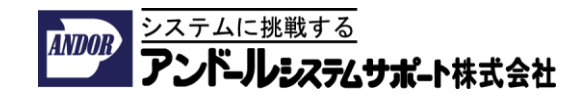